## Инструкция для пользователей ИС «Навигатор дополнительного образования детей Камчатского края»

## «Изменение муниципалитета в карточке родителя, если ребёнку уже выдан сертификат»

Для изменения муниципалитета в профиле пользователя сайта, в случае, если ребёнок уже получил сертификат, нужно произвести следующие действия:

ШАГ 1. Откройте карточку ребёнка, затем нажмите на строку с номером сертификата и откройте карточку сертификата (рис. 1)

| сновные                                                                                                   | Адрес проживания                                                                                                    | Заявки                                                                                                    |   |
|----------------------------------------------------------------------------------------------------|----------------------------------------------------------------------------------------------------|----------------------------------------------------------------------------------------------------|---|
| амилия:                                                                                                   |                                                                                                    | Имя *:                                                                                                    |   |
| Проверкин                                                                                                 | 1                                                                                                    | Евгений                                                                                                    |   |
| тчество:                                                                                                  |                                                                                                    |                                                                                                    |   |
| Иванович                                                                                                  |                                                                                                    |                                                                                                    |   |
|                                                                                                    | 1000                                                                                                    | Reg #                                                                                                    |   |
| (ата рожден                                                                                               | ия ":                                                                                                    | 110/1 .                                                                                                    |   |
| laта рождені<br>01.01.2007<br>годитель, зан<br>Проверкин                                                  | ия ":<br>конный представитель:<br>н Иван Иванович, ivan.pi                                                                                                    | тоverkin@yandex.ru                                                                                                    | ▽ |
| (ата рождени<br>01.01.2007<br>одитель, зак<br>Проверкин                                                   | ия ":<br>конный представитель:<br>н Иван Иванович, ivan.pr<br>конный представитель <b>*</b> :                                                                                                    | тoverkin@yandex.ru<br>Сертификат - 1_0002032_13244                                                                        | ♥ |
| (ата рождени<br>01.01.2007<br>одитель, зак<br>Проверкин<br>одитель, зак<br>Иван Иван                      | ия ":<br>конный представитель:<br>н Иван Иванович, ivan.pi<br>конный представитель <b>*</b> :<br>ювич Проверкин <ivan.p< td=""><td>тoverkin@yandex.ru<br/>Сертификат - 1_0002032_13244</td><td>⊽</td></ivan.p<> | тoverkin@yandex.ru<br>Сертификат - 1_0002032_13244                                                                        | ⊽ |
| ата рождени<br>01.01.2007<br>одитель, зан<br>Проверкин<br>одитель, зан<br>Иван Иван<br>— Подтве           | ия ":<br>конный представитель:<br>к Иван Иванович, ivan.pi<br>конный представитель <b>*</b> :<br>ювич Проверкин <ivan.p<br><b>рждение</b></ivan.p<br>                                                           | non - ,<br>Мужской<br>roverkin@yandex.ru<br>Сертификат - 1_0002032_13244<br>roverkin@yandex.ru> +71111111111 г. Блестящий | ♥ |
| ата рождени<br>01.01.2007<br>одитель, зан<br>Проверкин<br>одитель, зан<br>Иван Иван<br>Иван Иван<br>іD: Г | ия ":<br>конный представитель:<br>н Иван Иванович, Ivan.pr<br>конный представитель <b>*</b> :<br>ювич Проверкин <ivan.p<br><b>рждение</b><br/>Пользователь:</ivan.p<br>                                         | roverkin@yandex.ru<br>Cертификат - 1_0002032_13244<br>roverkin@yandex.ru> +7111111111 г. Блестящий<br>Email:              | ▽ |

Рис. 1

ШАГ 2. Нажмите на кнопку «Сбросить на неподтвержденный» (рис. 2)

| #10271fa5-3677-47e1-93f3-            | 5e93634b010    | d сертифи   | ікат            | _                |
|--------------------------------------|----------------|-------------|-----------------|------------------|
| Основные данные 🗎 Дого               | воры об образо | вании       |                 |                  |
| Сертификат                           |                |             |                 | í                |
| Тип сертификата:                     |                |             |                 |                  |
| Сертификат финансирования            | 1              |             |                 |                  |
| Категория *:                         |                |             |                 |                  |
| Все дети от 5 до 18 лет              |                |             |                 |                  |
| Муниципалитет:                       |                | Nº:         |                 |                  |
| г. Блестящий                         |                | 1_000203    | 2_13244         |                  |
| Период действия:                     |                |             |                 |                  |
| 01.09.2020                           |                | 31.12.202   | 0               |                  |
| Номинал:                             |                |             |                 |                  |
| 6080                                 |                | Рублей      |                 |                  |
| Ребенок                              |                |             |                 | _                |
| Фамилия:                             | Имя:           |             | Отчество:       |                  |
| Проверкин                            | Евгений        |             | Иванович        |                  |
| День рождения:                       | снилс:         |             |                 |                  |
| 01.01.2007                           | 2000-2000-200  | X           |                 |                  |
| Состояние счета                      | 1              |             |                 |                  |
| Изначальный номинал:                 |                | Заблокиров  | ано:            |                  |
| 6000<br>ПСбросить на неподтвержденны | ий 📑 Заявле    | ния на номи | нал 🗸 Сохранить | <b>х</b> Закрыть |

Рис. 2

## Внимание!

Возврат сертификата в тип «Не подтверждён» невозможен, если есть действующий договор с применением средств этого сертификата, блокировки средств и списания средств на счёте этого сертификата

ШАГ 3. В открывшемся окне нажать «Да» для подтверждения выполняемых действий (рис. 3)

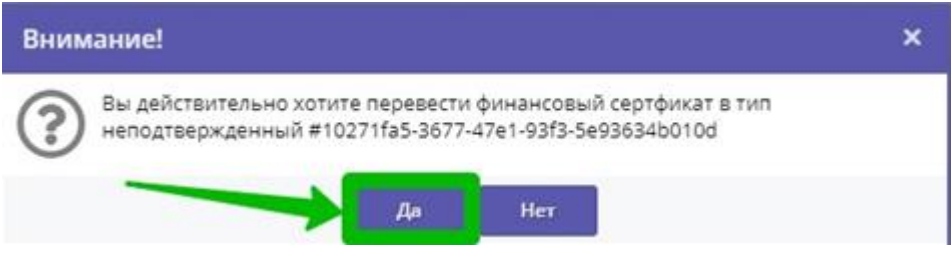

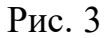

| Імя *:                           |
|----------------------------------|
| Евгений                          |
|                                  |
|                                  |
| 1ол *:                           |
| Мужской 🗢                        |
| 002032_13244                     |
|                                  |
| x.ru> +7111111111 г. Блестящий 🗢 |
|                                  |
|                                  |
| Email:                           |
|                                  |

ШАГ 4. Снова откройте карточку сертификата (рис. 4)

Рис. 4

ШАГ 5. Убедитесь, что сертификат получил тип «Сертификат не подтвержден», нажмите «Удалить» (рис. 5)

| 10271fa5-3677-47e1-                       | 93f3-5e93634b010d ce   | ртификат        | _ |
|-------------------------------------------|------------------------|-----------------|---|
| сновные данные                            | Договоры об образовани | м               |   |
| Сертификат                                |                        |                 |   |
| Тип сертификата:<br>Сертификат не подтвер | ржден                  |                 | ⊳ |
| Муниципалитет:                            | Nö                     | 5               |   |
| г. Блестящий                              |                        | 1_0002032_13244 |   |
| Ребенок                                   |                        |                 |   |
| Фамилия:                                  | Имя:                   | Отчество:       |   |
| Проверкин                                 | Евгений                | Иванович        |   |
| День рождения:                            | снилс:                 |                 |   |
|                                           |                        |                 |   |

Рис. 5

ШАГ 6. В открывшемся окне нажмите «Да» для подтверждения выполняемого действия (рис. 6)

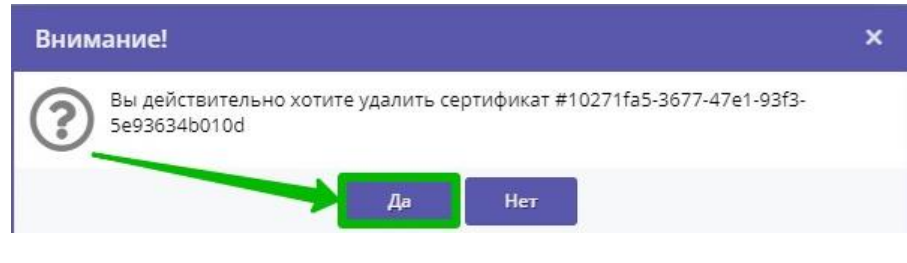

Рис. 6

ШАГ 7. Обновите страницу с помощью одновременного нажатия Ctrl +F5 на клавиатуре и убедитесь, что сертификат успешно удалён (после удаления сертификата в нижней части окна появится кнопка «Выдать сертификат» (рис. 7)

| OCHOBH                        | ые Адреспроживания заявки                                                                                  |                       |   |
|-------------------------------|----------------------------------------------------------------------------------------------------|-----------------------|---|
| Фамилия                       | R:                                                                                                    | Имя *:                |   |
| Прове                         | ркин                                                                                                    | Евгений               |   |
| Отчество                      | 0:                                                                                                    |                       |   |
| Ивано                         | рвич                                                                                                    |                       |   |
| Дата рох                      | кдения <sup>*</sup> :                                                                                      | Пол *:                |   |
| 01.01.3                       | 2007                                                                                                    | Мужской               |   |
| Родители<br>Прове<br>Родители | ь, законный представитель:<br>рхин Иван Иванович, Ivan.proverkin@yandex.ru<br>ь, законный представитель ": |                       |   |
| Иван І                        | Иванович Проверкин <ivan.proverkin@yandex.ru> +711</ivan.proverkin@yandex.ru>                              | 11111111 г. Блестящий | ▽ |
| — Под                         | тверждение                                                                                                 |                       |   |
| iD:                           | Пользователь:                                                                                              | Email:                |   |
| 1                             | админ                                                                                                    | admin@dopportal.ru    |   |
|                               |                                                                                                    |                       |   |

Рис. 7

ШАГ 8. Откройте карточку пользователя сайта (родителя или законного представителя) и во вкладке «Основные» нажмите на стрелку, направленную вниз в правом углу строки «Муниципалитет» (рис. 8)

| #957 клиент               |                        |                | _ / ×                                  |
|---------------------------|------------------------|----------------|----------------------------------------|
| Основные Адрес проживания | а Активность Дети За   | явки           |                                        |
| Фамилия:                  | Имя *:                 |                | Отчество:                              |
| Проверкин                 | Иван                   |                | Иванович                               |
| Email *:                  |                        | Проверен ":    | Телефон *:                             |
| ivan.proverkin@yandex.ru  |                        | 8              | +7 (111) 111-11-11                     |
| Резидент РФ ":            |                        | Многодетный ": |                                        |
| 8                         |                        | 1<br>1<br>1    |                                        |
| Муниципалитет *:          |                        |                |                                        |
| r. Блестящий              |                        |                | -                                      |
|                           |                        |                |                                        |
|                           |                        |                |                                        |
|                           |                        |                |                                        |
|                           |                        |                |                                        |
|                           |                        |                |                                        |
|                           | 💼 Удалить пользователя |                | перждением сталі 🗸 Сохранить 🗙 Закрыть |

Рис. 8

ШАГ 9. Выберите из выпадающего списка требуемый муниципалитет, нажмите на строку с его наименованием (рис. 9)

| #957 клиент               |                     |                | -                  | z× |
|---------------------------|---------------------|----------------|--------------------|----|
| Основные Адрес проживания | Активность Дети Зая | вки            |                    |    |
| Фамилия:                  | Имя *:              |                | Отчество:          |    |
| Проверкин                 | Иван                |                | Иванович           |    |
| Email *:                  |                     | Проверен *:    | Телефон *:         |    |
| ivan.proverkin@yandex.ru  |                     | 5              | +7 (111) 111-11-11 |    |
| Резидент РФ 🐔             |                     | Многодетный *: |                    |    |
| 5                         |                     | 1              |                    |    |
| Муниципалитет *:          |                     |                |                    |    |
| г. Блестящий              |                     |                |                    | ▽  |
| Медовый р-н               |                     |                |                    |    |
| Мельниковский р-н         |                     |                |                    |    |
| Мечтательный р-н          |                     |                |                    |    |
| Новый р-н                 |                     |                |                    |    |
| Очаровательный р-н        |                     |                |                    |    |
| Прекрасный р-н            |                     |                |                    | _  |
| Позитивный р-н            |                     |                |                    |    |
| Праздничный р-н           |                     |                |                    |    |
| Радужный р-н              |                     |                |                    | *  |

Рис. 9

ШАГ 10. Убедитесь, что выбран и установлен требуемый муниципалитет, нажмите кнопку «Сохранить» (рис. 10)

| #957 клиент               |                        |                |                           | _ Z ×        |
|---------------------------|------------------------|----------------|---------------------------|--------------|
| Основные Адрес проживания | а Активность Дети З    | Заявки         |                           |              |
| Фамилия:                  | Имя *:                 |                | Отчество:                 |              |
| Проверкин                 | Иван                   |                | Иванович                  |              |
| Email *:                  |                        | Проверен *:    | Телефон *:                |              |
| ivan.proverkin@yandex.ru  |                        | S.             | +7 (111) 111-11           | -11          |
| Резидент РФ *:            |                        | Многодетный *: |                           |              |
| 5                         |                        | 1              |                           |              |
| Муниципалитет *:          |                        |                |                           |              |
| Новый р-н                 |                        |                |                           | ▽            |
|                           |                        |                |                           |              |
|                           |                        |                |                           |              |
|                           |                        |                | × 1                       |              |
|                           |                        |                |                           |              |
|                           |                        |                | <b>\</b>                  |              |
|                           | 🗑 Удалить пользователя |                | верждением етай 🗸 Сохрани | ть 🗙 Закрыть |

Рис. 10

ШАГ 11. Вновь откройте карточку ребенка и проверьте изменился ли муниципалитет, указанный у родителя (законного представителя) (строка Родитель, законный представитель) (рис. 11)

|         | a:                                                                             | Имя *:              |
|---------|--------------------------------------------------------------------------------|---------------------|
| Прове   | ркин                                                                           | Евгений             |
| тчество | o:                                                                             |                     |
| Ивано   | вич                                                                            |                     |
| ата рож | кдения ":                                                                      | Пол *:              |
| 01.01.2 | 2007                                                                           | Мужской 🗢           |
| одитель | ь, законный представитель:                                                     |                     |
| Прове   | ркин Иван Иванович, ivan.proverkin@yandex.ru                                   |                     |
| одитель | ь, законный представитель ":                                                   |                     |
| Иван И  | Иванович Проверкин <ivan.proverkin@yandex.ru> +7111</ivan.proverkin@yandex.ru> | 1111 11 Новый р-н 🗢 |
| — Под   | тверждение                                                                     | 1                   |
| iD:     | Пользователь:                                                                  | Email:              |
| 1       | здмин                                                                          | admin@dopportal.ru  |
|         | /                                                                              |                     |
|         | MULTINE DELITOT VOE                                                            |                     |

Рис. 11

ШАГ 12. Нажмите на кнопку «Выдать сертификат» для выдачи ребёнку нового сертификата с правильно указанным муниципалитетом (рис. 12)

| Редакт           | актирование записи #bfc02cf8-67be-4a9d-ba7f-1c8e25634f3a                       |                                       |           |  |
|------------------|--------------------------------------------------------------------------------|---------------------------------------|-----------|--|
| Основнь          | ые Адрес проживания Заявки                                                     |                                       |           |  |
| Фамилия:         |                                                                                | Имя *:                                |           |  |
| Провер           | жин                                                                            | Евгений                               |           |  |
| Отчество:        | :                                                                              |                                       |           |  |
| Иванов           | вич                                                                            |                                       |           |  |
| Дата рож,        | дения *:                                                                       | Пол *:                                |           |  |
| 01.01.20         | 007 🏥                                                                          | Мужской                               |           |  |
| Родитель,        | , законный представитель:                                                      |                                       |           |  |
| Провер           | жин Иван Иванович, ivan.proverkin@yandex.ru                                    |                                       |           |  |
| Родитель,        | , законный представитель *:                                                    |                                       |           |  |
| Иван И           | Іванович Проверкин <ivan.proverkin@yandex.ru> +7111</ivan.proverkin@yandex.ru> | 111111 Новый р-н                      |           |  |
| — Подт           | тверждение                                                                     |                                       |           |  |
| iD:              | Пользователь:                                                                  | Email:                                |           |  |
| 1                | админ                                                                          | admin@dopportal.ru                    |           |  |
|                  |                                                                                |                                       |           |  |
|                  |                                                                                | $\mathbf{X}$                          |           |  |
|                  |                                                                                |                                       |           |  |
|                  |                                                                                | <u> </u>                              |           |  |
| <u>वि</u> Удалит | ть 🖓 Отменить подтверждение                                                    | СНИЛС Выдать сертификат 🗸 Сохранить 💙 | 🕻 Закрыть |  |

Рис. 12

ШАГ 13. В открывшемся окне откройте выпадающий список в строке «Тип сертификата», выберите и установите нужный тип (рис. 13)

| 20100                 |                                                                                                    |                           |   |
|-----------------------|----------------------------------------------------------------------------------------------------|---------------------------|---|
| Эсновные              | Ребенок:                                                                                                |                           |   |
| амилия:               | Проверкин Евгений Иванович                                                                              |                           |   |
| Проверкин             | Тип сертификата *:                                                                                      |                           |   |
| тчество:              | Выберите тип сертификата                                                                                | 9                         |   |
| Иванович              | Сертификат не подтвержден                                                                               |                           | - |
| ата рождени           | Сертификат учета                                                                                        |                           |   |
| 01.01.2007            | Сертификат финансирования                                                                               |                           | ▽ |
| иван Ивано<br>Подтвер | нивы представитель .<br>вич Проверкин <ivan.proverkin@yandex.ru<br>ЖДЕНИЕ</ivan.proverkin@yandex.ru<br> | ı> +71111111111 Новый р-н |   |
| iD: По                | льзователь:                                                                                             | Email:                    |   |
| 1 4                   | вдмин                                                                                                   | admin@dopportal.ru        |   |
|                       |                                                                                                    |                           |   |

Рис. 13

ШАГ 14. Убедитесь, что выбрана нужная категория (если категорий несколько -выберите требуемую категорию из выпадающего списка и установите) и нажмите кнопку «Сохранить» (рис. 14)

| Редактиро     | Новый сертификат              | -                     | 2 ×        |             | - ~ >              |
|---------------|-------------------------------|-----------------------|------------|-------------|--------------------|
| Основные      | Ребенок:                      |                       |            |             |                    |
| Фамилия:      | Проверкин Евгений Иванович    |                       |            |             |                    |
| Проверкин     | Тип сертификата *:            |                       |            |             |                    |
| Отчество:     | Сертификат финансирования     | 0                     | ▽          |             |                    |
| Иванович      | Категория *:                  |                       |            |             |                    |
| Дата рождени  | Все дети от 5 до 18 лет       |                       | ~          |             |                    |
| 01.01.2007    | Период действия:              |                       |            |             | $\bigtriangledown$ |
| Родитель, зак |                               |                       |            |             |                    |
| Проверкин     | Номинал:                      | 2                     |            |             |                    |
| Родитель, зак | 6080                          | Рублей                |            |             |                    |
| Иван Иванс    |                               |                       | _          |             | $\bigtriangledown$ |
| — Подтвер     |                               | ✓ Coxp                | ранить     |             |                    |
| iD: П         | ользователь:                  | Email:                |            |             |                    |
| 1             | админ                         | admin@dop             | oportal.ru |             |                    |
|               |                               |                       |            |             |                    |
|               |                               |                       |            |             |                    |
|               |                               |                       |            |             |                    |
|               |                               |                       |            |             |                    |
| 🗑 Удалить     | Отменить подтверждение Предак | гировать СНИЛС Выдать | сертификат | 🗸 Сохранить | 🗙 Закрыт           |
|               |                               |                       |            |             |                    |

Рис. 14

ШАГ 15. Операция завершена. Убедитесь, что ребёнку выдан сертификат, и в карточке сертификата теперь указан правильный муниципалитет, нажмите кнопку «Закрыть» (рис. 15)

| ecb628d3-da57-4e17      | '-affb-e98cb477ca | af9 сертифик   | ат               | _ ~ × |
|-------------------------|-------------------|----------------|------------------|-------|
| сновные данные          | Договоры об обра  | зовании        |                  |       |
| Тип сертификата:        |                   |                |                  |       |
| Сертификат финансир     | ования            |                |                  |       |
| Категория *:            |                   |                |                  |       |
| Все дети от 5 до 18 лет |                   |                |                  |       |
| Муниципалитет:          | 1                 | Nº:            |                  |       |
| Новый р-н               | р-н               |                | 17_0002032_13237 |       |
| Период действия:        |                   |                |                  |       |
| 01.09.2020              |                   | 31.12.2020     | 31.12.2020       |       |
| Номинал:                |                   |                |                  |       |
| 6080                    |                   | Рублей         |                  |       |
| Ребенок                 |                   |                |                  |       |
| Фамилия:                | Имя:              |                | Отчество:        |       |
| Проверкин               | Евгений           |                | Иванович         |       |
| День рождения:          | снилс:            | снилс:         |                  |       |
| 01.01.2007              | XXX(-XXX(-XX      | X00-X00-X00 XX |                  |       |
| Состояние счета —       |                   |                |                  |       |
| Изначальный номинал:    |                   | Заблокировано: |                  |       |
| 6080                    |                   | 0              | 0                |       |

Рис. 15